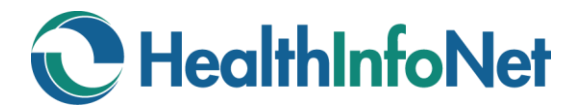

## HealthInfoNet Academy Quick Start Guide

HealthInfoNet Academy is an online learning portal that has been designed to provide quick and easy adoption of HealthInfoNet's Health Information Exchange (HIE) services at your healthcare facility. This Quick Start Guide provides instructions on how to access and begin using the site.

## Accessing and Registering for HealthInfoNet Academy

- 1. Access the HealthInfoNet Academy homepage by visiting the following URL: http://hinfonetacademy.org/
- 2. Register as a new user by clicking the SIGN IN button located in the top-right corner of the screen.

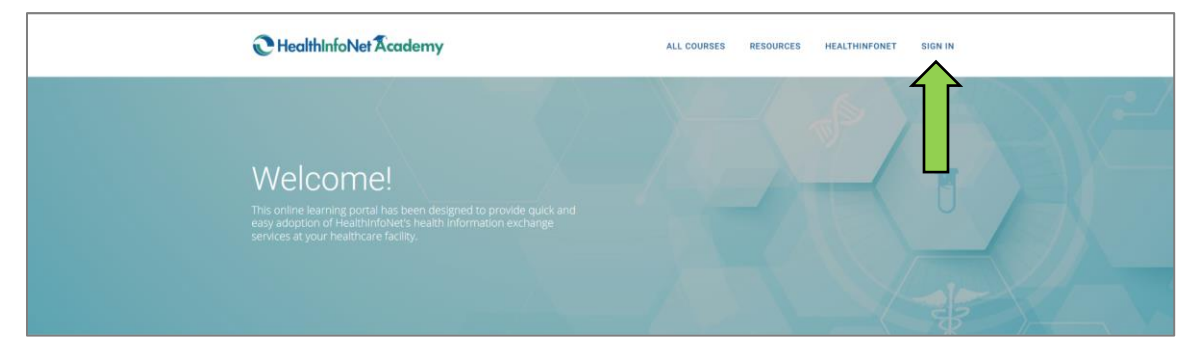

3. At the bottom of the screen, click the option to CREATE NEW ACCOUNT.

| C HealthInfoNet Academy                          | ALL COURSES          | RESOURCES    | HEALTHINFONET | SIGN IN |
|--------------------------------------------------|----------------------|--------------|---------------|---------|
| Weld                                             | come Back!           |              |               |         |
| Email<br>Email<br>Please enter a valid email add | ress                 |              |               |         |
| Password<br>Password                             | harastare            |              |               |         |
| Remember me                                      | Forge                | ot Password? |               |         |
|                                                  | Create a new account |              |               |         |
|                                                  |                      |              |               |         |

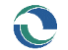

4. Complete the required new account fields by entering the necessary information. When finished, click the SIGN UP button located at the bottom of the screen.

| irst Name                        | Last Name                                |  |
|----------------------------------|------------------------------------------|--|
| First Name                       | Last Name                                |  |
| Email                            |                                          |  |
| Email                            |                                          |  |
| Please enter a valid email ad    | dress                                    |  |
| Password                         |                                          |  |
| •••••                            |                                          |  |
| Job Title (required)             |                                          |  |
| Job Title (required)             |                                          |  |
| Organization Type (e.g., Ambulat | ory, Hospital, etc.) (required)          |  |
| Organization Type (e.g.          | , Ambulatory, Hospital, etc.) (required) |  |
| Organization Name (required)     |                                          |  |
| Organization Name (re            | quired)                                  |  |
| Sign up                          |                                          |  |
|                                  | Lakeady have an account!                 |  |

## Enrolling in and Navigating a Course

1. Once registered as a user in HealthInfoNet Academy, a listing of available courses should automatically appear; if not, click the **ALL COURSES** button from the main menu.

Once a course of interest has been identified, select the course by clicking on its TITLE BOX.

| C HealthInfoNet Academy                           |             | RESOURCES HEALTHINFO | NET MY DASHBOARD               |            |
|---------------------------------------------------|-------------|----------------------|--------------------------------|------------|
| Courses                                           |             |                      |                                |            |
| All Courses                                       | _           | Sea                  | arch                           | Q          |
| All Courses                                       | All Courses |                      | All Courses                    |            |
| 102: Clinical Portal Overview (1.0<br>CNE Credit) | ior         | n Package            | 201: HINcontext Ap<br>Overview | oplication |
| 16 Lessons Free                                   | 7 Lessons   | Free                 | 3 Lessons                      | Free       |
|                                                   | -           |                      | <del>se</del>                  |            |

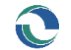

 From the selected course's page, enroll in the course by clicking the ENROLL IN COURSE button. <u>Note:</u> Course descriptions, objectives, and curriculum outlines can be found by scrolling down.

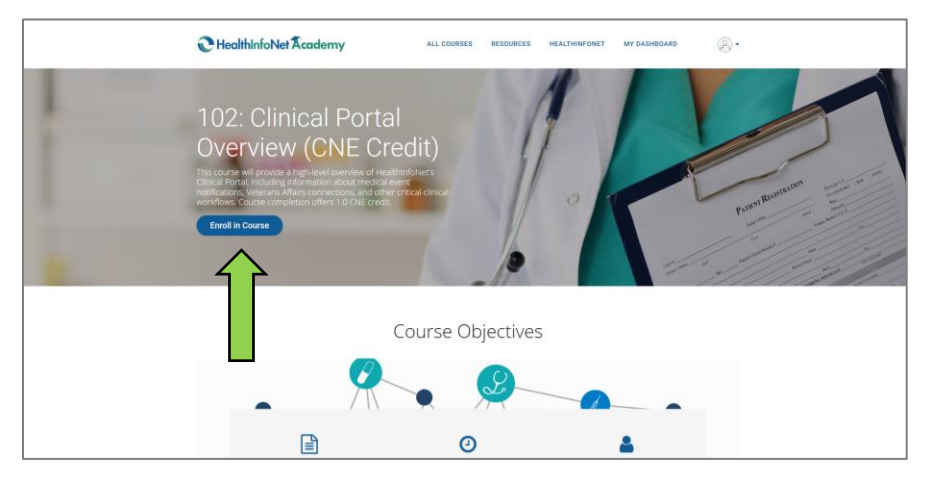

3. Once enrolled, the course will automatically play, beginning with the first chapter.

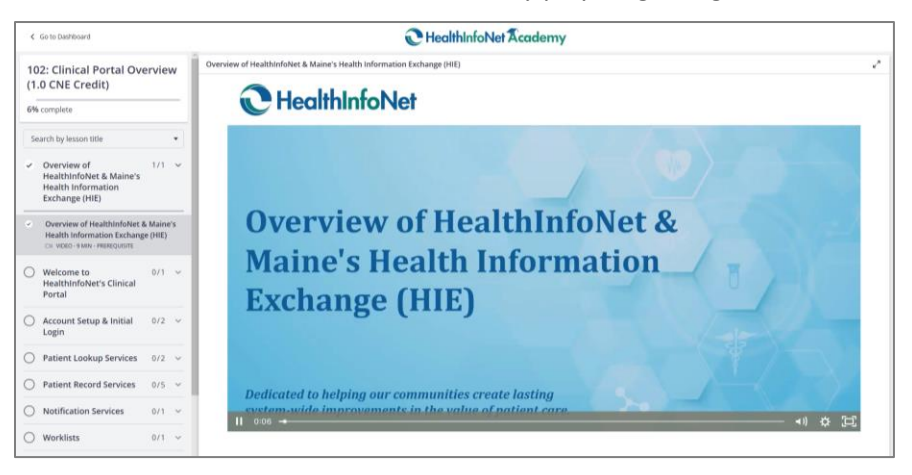

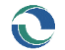

5. At the end of each chapter, click the **CONTINUE** button to move on to the next chapter.

Note: For some courses, chapters are required to follow in order while others allow jumping around.

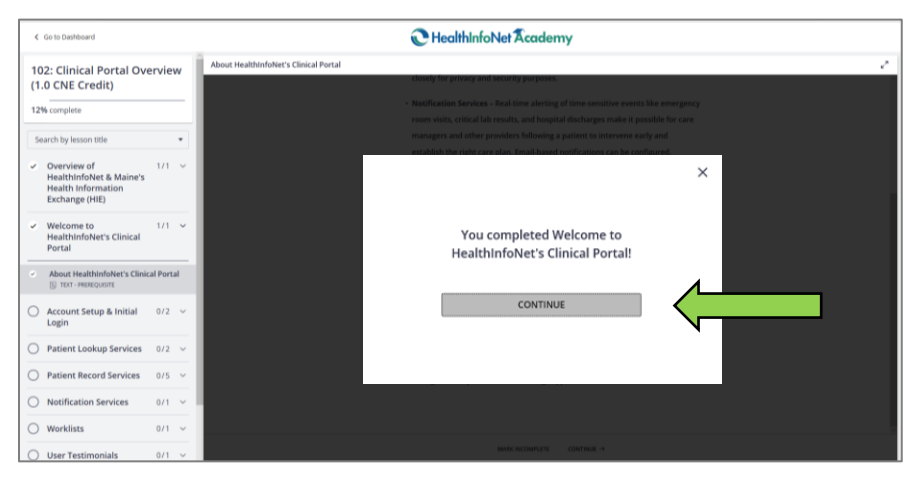

6. After completing the course, click the GO TO DASHBOARD button to view the student dashboard.

| C Do to Dashboard                                                                                          | C HealthinfoNet Academy                                                                                                    |
|----------------------------------------------------------------------------------------------------|----------------------------------------------------------------------------------------------------|
| 101: Communication Pack-                                                                                   | Recap of HealthinfolNet's Communication Package                                                                                                    |
| age Overview                                                                                               |                                                                                                    |
| 100% complete                                                                                              | The pupper of Healthich Article Communication Produced to provide participancy<br>or application and the non-public of Healthich Article Communication and Article Communications Produced to Article Communications and Article Communications and Article Communications |
| Search by lesson title *                                                                                   | evaluative na assista rhume in communicating the adjuster, solitar, and partice comman                                                                                                    |
| <ul> <li>Overview of HealthInfoNet 1/1 ~<br/>&amp; Maine's Health<br/>Information Systems (HIF)</li> </ul> | et noise an dh'eachda fadeir and the state of Mailer's Nicabib Information Eacharge to<br>Iacht their statif and partnershiftens.                                                                                                    |
| and an exchange (me)                                                                                       | The use concerning of the Convenience The Lage includes                                                                                                    |
| HealthinfoNet's<br>Communication Package                                                                   | ×                                                                                                    |
| <ul> <li>Staff Education &amp; Training 1/1 ~<br/>Resources</li> </ul>                                     |                                                                                                    |
| ✓ Consent Forms 1/1                                                                                        | Congratulations! You completed                                                                                                    |
| ✓ Communication Resources 1/1 ∨                                                                            | Overview!                                                                                                    |
| <ul> <li>Legal Resources &amp; 1/1 ~</li> <li>References</li> </ul>                                        |                                                                                                    |
| Recap of Healthinfoliet's 1/1      Communication Package                                                   | GO TO DASHBOARD                                                                                                    |
| Recap of HealthInfoNet's     Communication Package     ([) 15/7 - HEREOVETE                                |                                                                                                    |
|                                                                                                    |                                                                                                    |
|                                                                                                    | Hudzbicksburg General Historial Information Dya Out Reveals Term                                                                                                    |
|                                                                                                    | Alterna parentera ta talvara finina provante mantitali indormatation anditi Magdaladada.Alter<br>Alter previous dy apring cust                                                                                                    |
|                                                                                                    | <ul> <li>Navah berdakan Kamiatara Indonesianan Ope Ini Saram<br/>Albuma panimta ara ope in a akaring sheka panakara indonesiana anto.</li> </ul>                                                                                                    |
|                                                                                                    | - 34/20 Transform                                                                                                    |

7. From the STUDENT DASHBOARD screen, all of a user's enrolled courses are visible.

Note: The menu at the top of the screen can be used to navigate throughout the rest of the site.

| C HealthInfoNet Academy                | ALL COURSES                      | RESOURCES            | HEALTHINFONET | MY DASHBOARD | ®•    |
|----------------------------------------|----------------------------------|----------------------|---------------|--------------|-------|
| Y                                      | our Student Das                  | shboard              |               |              |       |
| My courses                             |                                  |                      | Search        |              | ٩     |
| View more courses                      |                                  |                      |               |              | All 🕶 |
| 101: Communication<br>Package Overview | 102: Clinical<br>Overview (1.0 C | Portal<br>NE Credit) |               |              |       |
| 100%                                   |                                  | 100                  |               |              |       |
| See Cremiere Replay Course             | See Overview                     | Replay Course        | 1             |              |       |

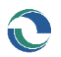

## Receiving CNE Credit(s)

- 1. Only the course, "102: Clinical Portal Overview," provides users with the option to obtain one (1.0) CNE credit. To receive a credit, all chapters of the course must be completed in chronological order and the course evaluation must be completed.
- 2. Once the course has been completed in its entirety, click the GET YOUR CERTIFICATE button.

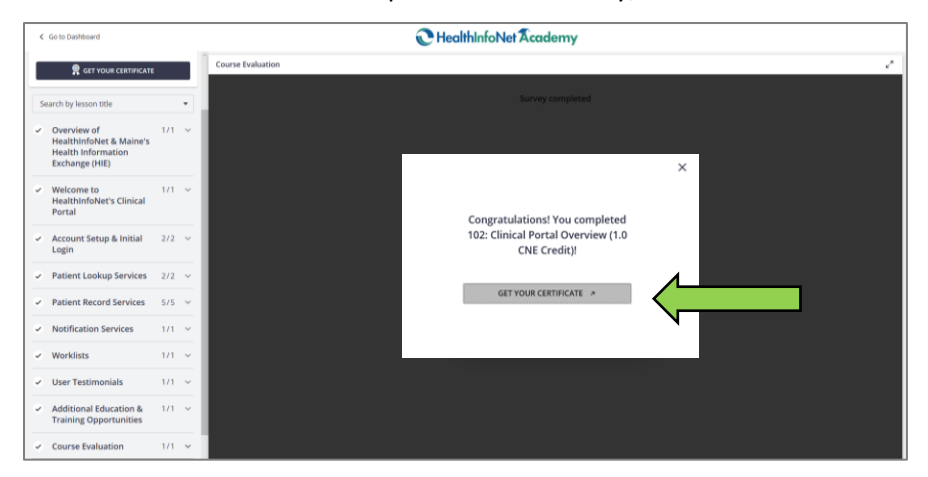

3. Upon doing so, a CNE course certificate will be displayed, which can be downloaded and/or printed using the buttons located at the bottom of the screen.

|    | CERTIFIC                                                                                                    | ATE OF                          | COMPLI              | TION                |                 |  |
|----|----------------------------------------------------------------------------------------------------|---------------------------------|---------------------|---------------------|-----------------|--|
|    |                                                                                                    | This is to cert                 | ify that            |                     |                 |  |
|    |                                                                                                    |                                 |                     |                     |                 |  |
|    | has received 1                                                                                                    | 1.0 contact hours fo            | or successfully con | pleting             |                 |  |
|    | 102: Clinical P                                                                                                    | NUMED Approval # D              | view (1.0 Cl        | NE Credit)          |                 |  |
|    |                                                                                                    | C Healthi                       | nfoNet              |                     |                 |  |
|    | This continuing neurong education estivity was approved by the<br>log-theast Multistate Division, an accordinal approver by the A<br>transmit Deductating Center's Commission on Accordination. | e<br>Anerican                   | Signature           | umi, Beazor, R.E. E | X0/             |  |
|    | result in 2020-07-07                                                                                                    |                                 |                     | Centrhcate (D)      | Statheory       |  |
|    | Student:                                                                                                    | Schoo                           | 4: HealthinfoNe     | Academy             |                 |  |
| Co | Nurse: 102: Clinical Portal Overview (1.0                                                                                                    | 0 CNE Credit)<br>Expires: No ex | Certificate ID:     | Shzdheovuy Iss      | ued: 2020-07-07 |  |

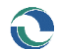